## **Running Reports from the Live Claims Feed**

Last modified on 04/10/2025 3:30 pm EDT

The Live Claims Feed (LCF) allows you to create reports that contain any combination of many available fields. They can be configured in countless ways to meet your workflow and needs.

- 1. To access, navigate to **Billing > Live Claims Feed.**
- 2. Select the Custom Export Button, located just above the patient information.

| Live Claims Fe     | ed             |                         | Primany Office All -  | Tost office All   |                  |                |             |
|--------------------|----------------|-------------------------|-----------------------|-------------------|------------------|----------------|-------------|
| Select All Offices | Select None    | C new onice All •       |                       | Test office All   |                  |                |             |
| Claim Type All -   | Claim St       |                         | Billing St: All - App | t Profiles: All - | Calculate Counts | O What's this? | TFL Warning |
| Patient            | Payer Nar      | ne 🔸 Payer I            | ID drc claim #        | From              | — То             | Clinical Note  | ~           |
| Open window in ne  | ew tab 🗌 Exclu | ude future follow-up da | tes 🗌                 |                   |                  |                |             |
|                    |                |                         |                       |                   |                  |                |             |

3. Select the fields you want on your report and press Export.

| Custom Export               | ×                       |  |  |  |  |  |  |  |
|-----------------------------|-------------------------|--|--|--|--|--|--|--|
| Patient Check All Uncheck A |                         |  |  |  |  |  |  |  |
| Full Name                   | Primary Ins Group #     |  |  |  |  |  |  |  |
| First Name                  | Secondary Ins Payer     |  |  |  |  |  |  |  |
| Last Name                   | Secondary Ins Payer ID  |  |  |  |  |  |  |  |
| Chart ID                    | Secondary Member ID     |  |  |  |  |  |  |  |
| Date of Birth               | Secondary Ins Plan Name |  |  |  |  |  |  |  |
| Primary Provider            | Secondary Ins Group #   |  |  |  |  |  |  |  |
| Home Phone                  | Auto Insurance Payer    |  |  |  |  |  |  |  |
| Cell Phone                  | Auto Insurance Payer ID |  |  |  |  |  |  |  |
| Office Phone                | Auto Insurance Case #   |  |  |  |  |  |  |  |
| Email                       | Worker's Comp Payer     |  |  |  |  |  |  |  |
| Gender                      | Worker's Comp Payer ID  |  |  |  |  |  |  |  |
| Race                        | Worker's Comp Case #    |  |  |  |  |  |  |  |
| Ethnicity                   | Emerg Contact Name      |  |  |  |  |  |  |  |
|                             | Export                  |  |  |  |  |  |  |  |

The report will be generated as a spreadsheet (.csv) and placed in your message center for download.

|                                           | Inco | omir | ng Mes   | sage | s      |                        |                             |                    |             |             |          |                          |                          |          |
|-------------------------------------------|------|------|----------|------|--------|------------------------|-----------------------------|--------------------|-------------|-------------|----------|--------------------------|--------------------------|----------|
| Mark as Read Mark as Unread Show Archived |      |      |          |      |        |                        |                             |                    |             |             |          | NEXT > Sea               | irch Messages            | Q        |
|                                           |      |      | From     |      | Title  |                        |                             | Associated patient | Assigned to | Assigned by | Workflow | Created                  | ▼ Updated                | Download |
|                                           |      | ☆    | drchrono |      | Genera | ted Sheet: custom_live | _claims_report_11112024.csv |                    |             |             |          | Nov. 11, 2024, 1:56 p.m. | Nov. 11, 2024, 1:56 p.m. | •        |

You can also open the message and download the spreadsheet report.

| Back to Messages     Mark as Unread     Archive Message        |            |                     |               |           |                      |           |                       |                   |           |          |                         |                 |                |        |                            |                   |
|----------------------------------------------------------------|------------|---------------------|---------------|-----------|----------------------|-----------|-----------------------|-------------------|-----------|----------|-------------------------|-----------------|----------------|--------|----------------------------|-------------------|
| & Generated Sheet: custom_live_claims_report_11112024.csv      |            |                     |               |           |                      |           |                       |                   |           |          |                         |                 |                |        |                            |                   |
| From                                                           | : drchrono |                     |               |           |                      |           |                       |                   |           |          |                         |                 |                |        |                            |                   |
| Save Attachment to Patient Chart O Download Document Audit Log |            |                     |               |           |                      |           |                       |                   |           |          |                         |                 |                |        |                            |                   |
|                                                                |            |                     |               |           |                      |           |                       | _                 |           |          |                         |                 |                |        |                            |                   |
| Note                                                           | S          |                     |               |           |                      |           |                       |                   |           |          |                         |                 |                |        |                            |                   |
|                                                                |            |                     |               |           |                      |           |                       | 1,                |           |          |                         |                 |                |        |                            |                   |
| <b>+</b> A                                                     | dd         |                     |               |           |                      |           |                       |                   |           |          |                         |                 |                |        |                            |                   |
| Previe                                                         | ewing gene | erated f            | ile limi      | ited to 1 | 00 rows              | . Downloa | ad the full           | report            | to view a | all rows |                         |                 |                |        |                            |                   |
| Full<br>Name                                                   | Chart ID   | Primary<br>Provider | Ref<br>Source | Employer  | Employer<br>Zip Code | Claim ID  | Date of<br>Service    | Office            | Examroom  | Provider | Supervising<br>Provider | Appt<br>Profile | Appt<br>Status | Reason | Billed<br>Time             | Billing<br>Status |
| Jenny<br>(Jen)<br>Harris                                       | HAJE000001 |                     |               | Apple     | 95014                | 328340191 | 10/29/2024<br>09:15AM | Primary<br>Office | Exam 1    |          |                         |                 |                |        | 2024-<br>10-29<br>09:15:00 | Balance<br>Due    |
| Jenny<br>Harris                                                | HAJE000002 |                     |               |           |                      | 328821561 | 11/01/2024<br>08:00AM | Primary<br>Office | Exam 1    |          |                         |                 |                |        | 2024-<br>11-01<br>08:00:00 |                   |